## **วิธีการรายงานยอดคงค้างการลงทุนในหลักทรัพย์ในต่างประเทศ** ให้ผู้ลงทุนรายงานยอดคงค้าง**ภายในเดือนธันวาคม**ของปีที่โอนเงินลงทุน

้ เข้าไปที่ https://iservice.bot.or.th > เลือก "บริการแจ้งความประสงค์ เงินลงทุนในต่างประเทศ หรือการไม่นำรายได้กลับเข้าประเทศ" > เลือก "เข้าระบบ" 1 ธนาคารแห่งประเทศไทย BANK OF THAILAND ↑เรียง 111 ตาราง 1≡ รายการ 🛞 <u>จัดการ Account</u> 🛛 ข้อกำหนด SECURE JET RG บริการ ยื่นคำขออนุญาต บริการข้อมูล บริการแจ้งความประสงค์ พันธบัตรทางอินเทอร์เน็ต e-Application <u>เข้าระบบ</u> <u>เข้าระบบ</u>  $\bigcirc$ <u>เข้าระบบ</u> (+) เพิ่ม / สมัครบริการ (+) เพิ่ม / สมัครบริการ 🕀 <u>เพิ่ม / สมัครบริการ</u> 🔲 เงื่อนไขการสมัคร อี คู่มือ 🔲 เงื่อนไขการสมัคร 🔲 เมื่อนไขการสมัคร อ ค่มีอ อี ค่มีอ (i) tayau (i) inau 🖂 ดิดต่อสอบอาม (i) ข้อมูลเผยแพร่ 🖂 ติดต่อสอบถาม VDO Clip และ คู่มือแนะนำสมัครใช้บริการ ้ เลือก "แบบแจ้งความประสงค์" ที่มุมซ้ายบน > เลือก "ยื่นแบบที่บันทึกไว้/ยื่นแบบต่อเนื่อง/แก้ไขแบบ" 2 ธนาคารแท่งประเทศไทย ระบบแจ้งความประสงค์เงินลงทุนในต่างประเทศ ผู้จัดการบริการ Call Center : 0-2356-7799 แบบแจ้งความประสงค์ กลับหน้าแรก | ออกจากระบบ ยื่นแบบใหม่ 2 ยินดีต้อนรับ ยื่นแบบที่บันทึกไว้ / ยื่นแบบต่อเนื่อง / แก้ไขแบบ 🔘 ยื่นในนามตัวเอง 💿 ยื่นในนามนิติบุคคล แก้ไข/เพิ่มเติมข้อมูลบริษัท --กรุณาเลือก--~ แบบแจ้งความประสงค์ การลงทุนในกิจการที่ต่างประเทศ ยื่นแบบ ด่มือแจ้งความประสงค์การลงทน การให้กู้แก่กิจการที่ต่างประเทศ ยื่นแบบ <u>คู่มือแจ้งความประสงค์การให้กู้</u> การลงทนในตราสารในต่างประเทศ และอนพันธ์ และผลิตภัณฑ์ประกันชีวิต ค่มือแจ้งความประสงค์การลงทนในตราสาร ยื่นแบบ การหักกลบลบหนี้ค่ค้าหลายราย ค่มือแจ้งความประสงค์การหักกลบลบหนี้ค่ค้าหลายราย ยื่นแบบ

## วิธีการรายงานยอดคงค้างการลงทุนในหลักทรัพย์ในต่างประเทศ (ต่อ) ให้ผู้ลงทุนรายงานยอดคงค้างภายในเดือนธันวาคม</mark>ของปีที่โอนเงินลงทุน

| 3 | ระบุเลงที่แบบแจ้งความประสงค์ > เลือก                   | "ค้นหา"              |                        |                                |                 |                |          |
|---|--------------------------------------------------------|----------------------|------------------------|--------------------------------|-----------------|----------------|----------|
| - | หน้าแรก > ยื่นแบบต่อเนื่อง / แก้ไขแบบ                  |                      |                        |                                |                 |                |          |
|   | เลขที่แบบแจ้งความประสงค์                               |                      | TP_20210222_xxxxx      |                                |                 |                |          |
|   | วันที่ยื่นแบบ                                          |                      |                        |                                |                 |                |          |
|   | ชื่อกองทุน<br>ประเภทผู้ลงทุน                           |                      |                        |                                |                 |                |          |
|   |                                                        |                      | ไม่ระบุ                |                                |                 | ~              |          |
|   | ประเภทแบบแจ่                                           | <b>้งความประสงค์</b> | ไม่ระบุ                |                                |                 | ~              |          |
|   |                                                        |                      |                        | ล้าง ค้นหา                     |                 |                |          |
| 4 | เลือก "แก้ไง"                                          |                      |                        |                                |                 |                |          |
|   | หน้าแรก > ยื่นแบบต่อเนื่อง / แก้ไขแบบ                  |                      |                        |                                | ឱ               | นดีต้อนรับ คุณ |          |
|   | เลขที่แบบแจ้งความประสงค์                               | TP_20210222_x        | xxxx                   |                                |                 |                |          |
|   | วันที่ยื่นแบบ                                          |                      |                        |                                |                 |                |          |
|   | ชื่อกองทุน                                             |                      |                        |                                |                 |                |          |
|   | ประเภทผู้ลงทุน                                         | ไม่ระบุ              |                        | ~                              |                 |                |          |
|   | ประเภทแบบแจ้งความประสงค์                               | ไม่ระบุ              |                        | ~                              |                 |                |          |
|   | Download as zip                                        |                      | ล้าง ค้นหา             |                                |                 |                | 10 🗸     |
|   | Select All 🗌 เลขที่แบบแจ้งความประสงค์ วันที่ยื่นแบบ ปร | ระเภทผู้ลงทุน ชื่อ   | มผู้ลงทุน/ชื่อกองทุน แ | บบแจ้งความประสงค์              | สถานะ           | แก้ไข ยกเลิก   | หมายเหตุ |
|   | TP_20210222_xxxxx 22/02/2564                           | ไลงทุนรายย่อย        | การลงทุนใน             | ตราสารในต่างประเทศ และอนุพันธ์ | พิมพ์แบบรับทราบ | 1              |          |

## **วิธีการรายงานยอดคงค้างการลงทุนในหลักทรัพย์ในต่างประเทศ (ต่อ)** ให้ผู้ลงทุนรายงานยอดคงค้าง**ภายในเดือนธันวาคม**ของปีที่โอนเงินลงทุน

| ระบุข้อมูลยอดคงค้างการลงทุนในปัจจุบัน (เทียบเท่า USD) > เลือก "Submit" |                                        |                    |     |  |  |  |
|------------------------------------------------------------------------|----------------------------------------|--------------------|-----|--|--|--|
| เลขที่แบบแจ้งความประสงค์ :                                             | TP_20210222_XXXXX                      |                    |     |  |  |  |
| ข้อมูลทั่วไป                                                           |                                        |                    |     |  |  |  |
| ยื่นในนาม :                                                            |                                        |                    |     |  |  |  |
| ประเภทผู้ลงทุน :                                                       | บุคคลธรรมดาลงทุนไม่ผ่านตัวแท           | L V                |     |  |  |  |
| ชื่อผู้ติดต่อ :                                                        |                                        |                    |     |  |  |  |
| เบอร์โทรศัพท์ :                                                        |                                        | E-mail address :   |     |  |  |  |
| ข้อมูลประมาณการการลงทุนในตราสารต่า                                     | งประเทศอนุพันธ์ และผลิตภัณฑ์ประกันชีวิ | ด\1 (เทียบเท่าUSD) |     |  |  |  |
| 🗹 หุ้น ตราสารหนี้ หน่วยลงทุน เงินต                                     | hn                                     | 5,000,000          | USD |  |  |  |
| 🗌 เบี้ยประกันชีวิต\1                                                   | 🗌 เบี้ยประกันชีวิต\1                   |                    | USD |  |  |  |
| 🗌 อื่นๆ เช่น Futures                                                   |                                        | 0                  | USD |  |  |  |
| ข้อมูลยอดคงค้างการลงทุนปัจจุบัน (เทียบ                                 | เท่าUSD)                               |                    |     |  |  |  |
| 🗹 หุ้น ตราสารหนี้ หน่วยถงทุน เงินผ                                     | hn                                     | 5,000,000          | USD |  |  |  |
| 🗌 อื่นๆ เช่น วงเงินวางประกัน (Margin) สำหรับการถงทุนใน Futures         |                                        | 0                  | USD |  |  |  |

หมายเหตุ: \1 ประกันชีวิต หมายถึง ประกันชีวิตแบบสะสมทรัพย์ หรือประกันชีวิตควบการลงทุนหรือประกันชีวิตแบบยูนิเวอร์แซลไลฟ์ที่ออกและจำหน่ายในต่างประเทศ

🗹 ข้าพเจ้าขอรับรองว่าข้อมูลทั้งหมดถูกต้องตามความเป็นจริงทุกประการ และหากมีการเปลี่ยนแปลงข้อมูลข้างต้นข้าพเจ้าจะดำเนินการแก้ไขข้อมูลให้ถูกต้องล่วงหน้าก่อนการทำธุรกรรมลงทุนในตราสารในต่างประเทศ และอนุพันธ์

| Save Draft | Submit | Clear |
|------------|--------|-------|
|            |        |       |